## **Transaction Summary**

Last Modified on 08/04/2022 11:08 am PDT

## Go to Reports and select Transaction Summary.

The **Transaction Summary** report summarizes your merchant's batches for the previous processing day. Click on the filter to change the date, select a row and navigate from the summary report to view the <u>Batch</u> <u>History Lookup</u> for a specific merchant. Alternatively, select the magnifying glass icon next to **Transaction Summary** to view the <u>Batch History Lookup</u> for all merchants.

View the Transaction Summary report and the following fields.

| Field       | Description                                              |
|-------------|----------------------------------------------------------|
| ID          | We support a reporting hierarchy for you and your        |
|             | merchants. The hierarchy node is a number assigned       |
|             | to the application and appears in the Application        |
|             | Overview of the <u>Application Detail</u> .              |
| Name        | We support a reporting hierarchy for you and your        |
|             | merchants. The node name is the name assigned on         |
|             | the application and appears in the Application           |
|             | Overview of the <u>Application Detail</u> .              |
| # Sales     | The number of sale transactions included in a batch.     |
| \$ Sales    | The transaction value of sales in the batch and          |
|             | displayed in the target currency.                        |
| # Refunds   | The number of credit transactions included in a          |
|             | batch.                                                   |
| \$ Refunds  | The transaction value of credits in the batch and        |
|             | displayed in the target currency.                        |
| # Total     | Count sales, less the value of credits, are in the       |
|             | target currency.                                         |
| \$Total Net | Value of sales, less the value of credits, in the target |
|             | currency.                                                |